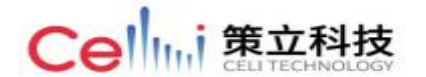

# 1. 画面规格说明

1.1.主页面

1.1.1. L2 画面样张

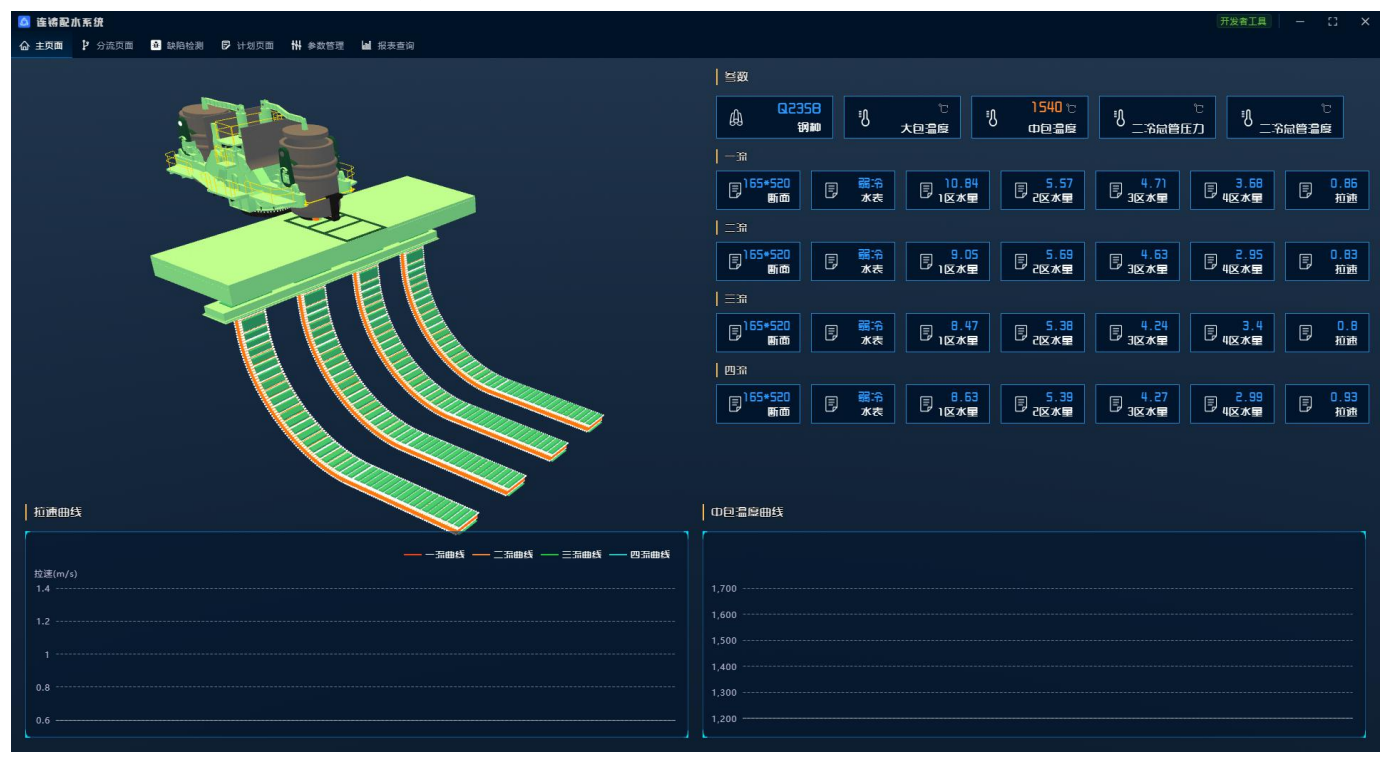

# 1.1.2. 功能描述

该画面显示了连铸机的结构组成,当前生产的钢种、大包温度、中包温度、二冷总管压力、二 冷总管温度,四个流对应的断面规格、水表号、四个区的实时水量、当前的瞬时拉速,以及四个流 的拉速曲线和中包温度曲线,供操作人员观察当前的生产状况及各流拉速、中包温度的变化情况。

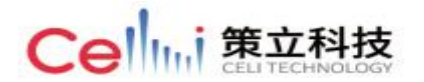

1.2.分流页面

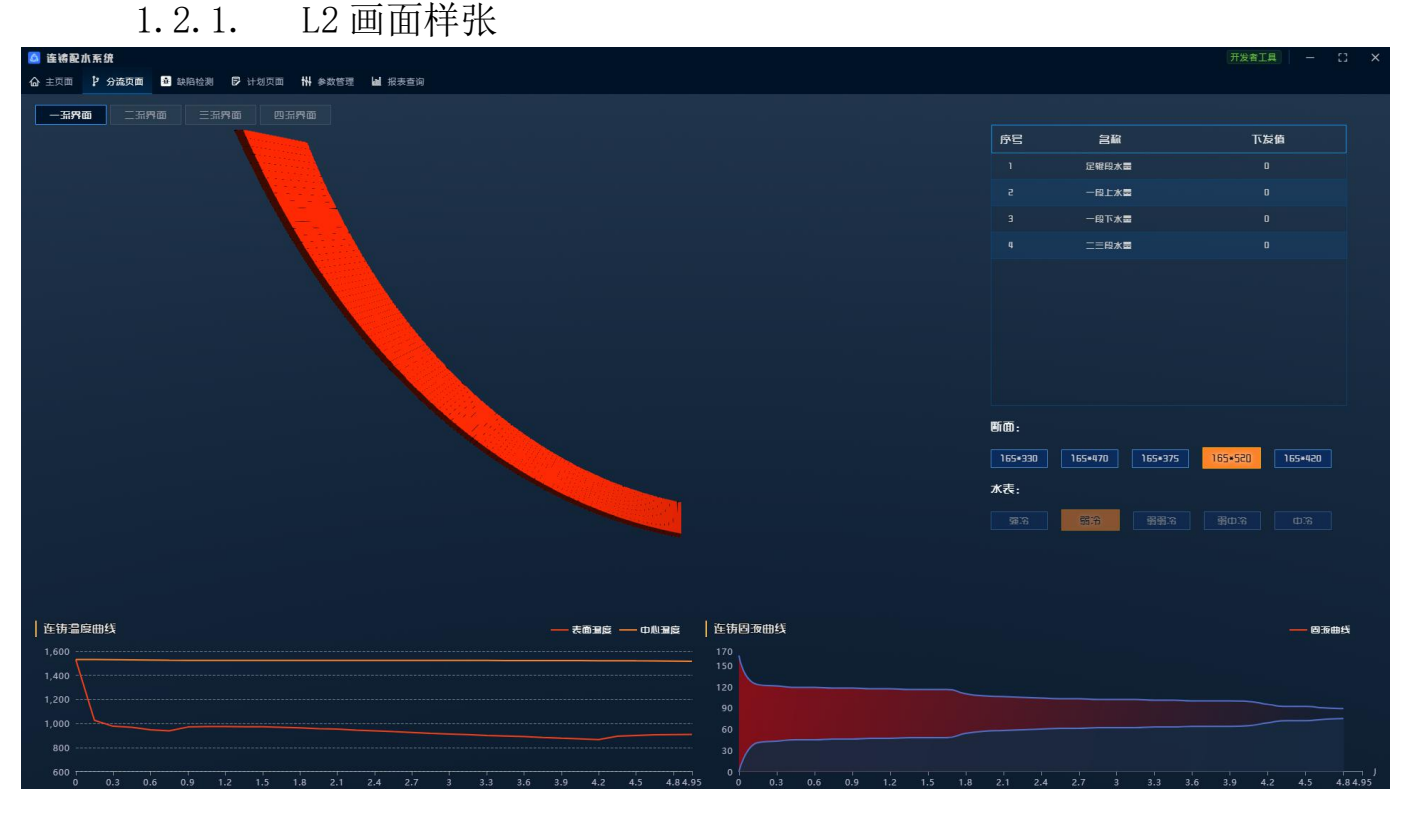

### 功能描述 1.2.2.

该画面分别显示四个流的信息

1. 一流页面、二流页面、三流页面、四流页面: 鼠标点击对应按钮则显示该流的相关信息;

2. 下发值:显示模型依据该流当前生产状况计算、下发的四个区最优配水量;

3. 断面: 手动点击选择需要生产的断面规格;

4. 水表: 高亮显示系统当前自动选择的水表号;

5. 连铸温度曲线:显示铸坯随距离结晶器出口的长度变化而变化的铸坯中心温度、表面温 度:

6. 连铸固液曲线:显示铸坯随距离结晶器出口的长度变化而变化的固液状态变化以及液芯 消失位置:

7. 切片数据: 鼠标放置于画面上, 自动显示模型计算出的当前铸坏 108 片虚拟切片的切片 序号、切片坯壳厚度、表面温度、中心温度、更新时间;

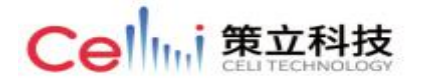

| 言称       | 值              | ]      |
|----------|----------------|--------|
| 切片序号     | 31             |        |
| 切片坯壳厚    | 43             |        |
| 表面温度     | 967.980103     |        |
| 中心温度     | 1528.292847    |        |
| <br>更新时间 | 11-12 09:28:53 | 1.20日线 |

# 1.3.计划页面

# 1.3.1. L2 画面样张

| 🚨 连裙配水系统                                 |                    |       |      | - C × |
|------------------------------------------|--------------------|-------|------|-------|
| ☆ 主页面 ) 分流页面 ▲ 缺陷检测 ♥ 计划页面 ₩ 参数管理 ▲ 报表查询 |                    |       |      |       |
|                                          |                    |       |      |       |
| i+XIS                                    | 铸速号                | 钢和    | 态状   | 操作    |
| L220210120023                            | L220210120023N_001 | Q3558 | 侍生产  |       |
| LZ20210120024                            | L220210120024N_012 | Q2358 | 臣在生产 |       |
| L220210120025                            | L220210120025N_024 | Q235A | 侍生产  |       |
| L220210120026                            | L250510150055N_026 | Q195  | 待生产  |       |
|                                          |                    |       |      |       |
|                                          |                    |       |      |       |
|                                          |                    |       |      |       |
|                                          |                    |       |      |       |
|                                          |                    |       |      |       |
|                                          |                    |       |      |       |
|                                          |                    |       |      |       |
|                                          |                    |       |      |       |
|                                          |                    |       |      |       |
|                                          |                    |       |      |       |
|                                          |                    |       |      |       |
|                                          |                    |       |      |       |
|                                          |                    |       |      |       |
|                                          |                    |       |      |       |
|                                          |                    |       |      |       |
|                                          |                    |       |      |       |
|                                          |                    |       |      |       |
|                                          |                    |       |      |       |
|                                          |                    |       |      |       |
|                                          |                    |       |      |       |
|                                          |                    |       |      |       |

# 1.3.2. 功能描述

该画面显示了生产计划号、铸坯号、对应的钢种、当前的计划生产状态和开始生产操作按钮。 需要生产某一钢种时,点击该钢种对应的开始生产按钮,在弹出窗口上点击确定开始即可。

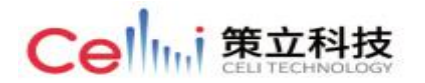

# 1.4.参数管理页面

1.4.1. L2 画面样张

| 🚨 连铸配水系统       |               |                 |        |        |        |    |              | 开发者。      | (# – C × |
|----------------|---------------|-----------------|--------|--------|--------|----|--------------|-----------|----------|
| ▲ 主页面 🧜 分流页面 📓 | ● 缺陷检测 🗗 计划页面 | ₩ 参数管理 Lai 报表查询 |        |        |        |    |              |           |          |
| 当教             |               |                 |        |        |        |    |              |           |          |
| PARA_A         | PARA_B        | PARA_C          | PARA_D | PARA_K | PARA_F | 区号 | 水表号          | 断面        | 操作       |
| 12.85          | -12.24        | 8.95            | 0.525  | 0.93   | 0.05   |    | 雪:6          | 165 • 470 | ۷        |
| 8.05           |               |                 | 0.33   |        | 0.035  |    | 雪.3          |           |          |
| 6.27           | -6.01         | 4.39            | 0.255  |        | 0.035  |    | 明治           |           |          |
|                | -16.44        | 9.32            | 0.39   |        |        |    | <b>11</b> :8 |           |          |
| 6.59           |               |                 |        | 0.93   | 0.05   |    | 新新念          |           |          |
|                | 0.78          | 1.06            | 0.33   |        | 0.035  |    | 雪雪浴          |           |          |
| 3.19           | 0.58          | 0.83            | 0.255  |        | 0.035  |    | <b>第</b> 第 3 | 165 * 470 |          |
| 4.88           | 0.88          |                 | 0.39   | 0.86   |        |    | 御御治          |           |          |
| -23.43         | 78.47         | -48.1           | 0.525  |        | 0.05   |    | <b>蜀田</b> 治  | 165 + 470 |          |
|                | 27.98         |                 | 0.33   |        | 0.035  |    | 雷田:治         |           |          |
| -4.86          | 22.17         | -13.24          | 0.255  |        | 0.035  |    | 蜀山治          | 165 • 470 |          |
|                | -9.02         | 6.93            | 0.39   |        |        |    | 雪印活          |           |          |
| 17.25          | -19.08        |                 | 0.525  | 0.93   | 0.05   |    | 雪浴           | 165 * 520 |          |
| 10.84          | -11.98        |                 | 0.33   |        | 0.035  |    | 雪浴           | 165 * 520 |          |
| 8.41           | -9.32         |                 | 0.255  |        | 0.035  |    | 13:3         | 165 * 520 | 2        |
| 15.78          | -18.97        | 10.88           | 0.39   |        |        |    | <b>11</b> .3 | 165 * 520 |          |
| 9.75           | -3.32         | 3.91            | 0.525  | 0.93   | 0.05   |    | 第第3          | 165 • 520 |          |
|                | -2.02         |                 | 0.33   |        | 0.035  |    | 雪雪浴          | 165 • 520 |          |
| 4.72           |               | 1.88            | 0.255  |        | 0.035  |    | 雪雪 治         | 165 * 520 |          |
|                | -2.36         | 2.86            | 0.39   | 0.86   |        |    | <b>第</b> 第 3 |           |          |
|                | 36.8          | -24.82          | 0.525  |        | 0.05   |    | 蜀田:治         | 165 + 520 | 2        |
|                |               |                 |        |        |        |    |              |           |          |

1.4.2. 功能描述

该画面显示了当前系统内所有钢种对应的不同水表参数。

1、 PARA\_A、PARA\_B、PARA\_C: 水量计算公式中的 a、b、c 系数;

- 2、 PARA\_D: 钢水过热度影响系数;
- 3、 PARA\_F: 喷淋水温影响系数;
- 4、 PARA\_K: 总水量修正系数;

点击行尾操作按钮可以修改对应水表上述参数。

| PARA_A | PARA_8 | PARA_C | PARA_D | PARA_K | PARA_F | K8 | 水表号          | 断面        | 操作 |
|--------|--------|--------|--------|--------|--------|----|--------------|-----------|----|
| 12.85  | -12.24 | 8.95   | 0.525  | 0.93   | 0.05   |    | 新治           | 165 • 470 |    |
| 8.05   | -7.62  | 5.6    | 0.33   |        | 0.035  |    | <b>5</b> 3   | 165 • 470 |    |
| 6.27   | -6.01  | 4.39   | 0.255  |        | 0.035  |    | <b>17</b> .8 | 165 • 470 |    |
|        |        |        |        |        |        |    |              |           |    |

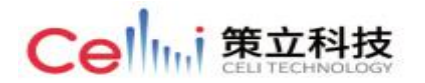

# 1.5. 报表查询页面

| 1.                                           | 5.1.          | L2 匝      | i面样张                    | •        |         |             |         |          |         |          |               |
|----------------------------------------------|---------------|-----------|-------------------------|----------|---------|-------------|---------|----------|---------|----------|---------------|
| 🚨 连续问题水系统<br>合 主页面 🗜 分流页面 丨                  | ▲ 缺陷检测  日 计划算 | 页面 🚻 参数管理 | 1 报表查询                  |          |         |             |         |          |         | 开发和      |               |
| 用水量报表 投用率报                                   |               | 备件訪科表     | 金柱表<br>回 <b>隔:</b> 默认间隔 | ◇ 第号:    | —涼      | > 起始时间: ○ ½ | 译日期     | 结束时间: 💿  | 选择田期    | Q豊御      | ) 重百 ① 与出表路   |
| 时间                                           | 流号            | 足辊段配水量    | 足辊段实时水量                 | 1段上配水量   | 1段上实时水量 | 1段下配水量      | 1段下实时水量 | 23段配水量   | 23段实时水量 | 拉速       | 中包温度          |
| 2021-09-12 15:47:02                          |               | 13.352476 | 14.8                    | 8.3859   | 9.33    | 6.461373    |         | 9.814881 | 8.39    | 1.145278 | 1565          |
| 2021-09-12 15:48:01                          |               | 13.283022 | 14.81                   | 8.355231 |         | 6.475245    |         | 9.811426 | 8.39    | 1.141667 |               |
| 2021-09-12 15:48:59                          |               | 13.369868 | 14.82                   | 8.403158 | 9.33    | 6.523882    | 7.29    | 9.890313 | 8.37    | 1.141667 | 1565          |
| 2021-09-12 15:49:57                          |               | 13.390164 | 14.81                   | 8.406388 | 9.31    | 6.520246    |         | 9.902024 | 8.39    | 1.142778 |               |
| 2021-09-12 15:50:55                          |               | 13.413929 | 14.81                   | 8.41996  | 9.29    | 6.519809    | 7.28    | 9.915303 | 8.39    | 1.143889 | 1566          |
| 2021-09-12 15:51:54                          |               | 13.371209 | 14.8                    | 8.407093 | 9.29    | 6.519567    | 7.28    | 9.945117 | 8.37    | 1.139722 | 1566          |
| 2021-09-12 15:52:52                          |               | 13.326616 | 14.8                    | 8.384071 | 9.27    | 6.510706    | 7.28    | 9.94908  | 8.38    | 1.137778 | 1566          |
| 2021-09-12 15:53:51                          |               | 12.915696 | 14.81                   | 8.1705   | 9.28    | 6.413033    | 7.28    | 9.911077 | 8.38    |          | 1565          |
| 2021-09-12 15:54:49                          |               | 12.843034 | 14.79                   | 8.09713  | 9.29    | 6.360596    |         | 9.862679 | 8.39    | 1.113333 | 1565          |
| 2021-09-12 15:55:47                          |               | 12.646805 | 14.77                   | 7.965426 |         | 6.255909    |         | 9.765023 | 8.41    | 1.104444 | 1565          |
| 2021-09-12 15:56:45                          |               | 12.651396 | 14.79                   | 7.949107 | 9.29    | 6.205808    | 7.27    | 9.695868 | 8.37    | 1.104444 | 1565          |
| 2021-09-12 15:57:44                          |               | 12.775404 | 14.79                   | 8.021167 | 9.28    | 6.214205    | 7.28    | 9.656048 | 8.38    | 1.112222 | 1563          |
| 2021-09-12 15:58:42                          |               | 12.69487  | 14.79                   | 7.972252 | 9.28    | 6.184134    | 7.26    | 9.577634 | 8.34    | 1.106944 | 1563          |
| 2021-09-12 15;59;41                          |               | 12.721108 | 14.77                   | 7.98487  | 9.27    | 6.17971     | 7.28    | 9.508348 | 8.38    | 1.110833 | 1563          |
| 2021-09-12 16:00:40                          |               | 12.592312 | 14.77                   | 7.92294  | 9.27    | 6.153759    | 7.28    | 9.460237 | 8.37    | 1.103333 | 1562          |
| 2021-09-12 16:01:37                          |               | 12.887033 | 14.81                   | 8.056504 | 9.27    | 6.211355    | 7.26    | 9.453813 | 8.39    | 1.119722 | 1562          |
| 5051-09-15 Je <sup>2</sup> 05 <sup>3</sup> 2 |               | 12.015721 | 14.81                   | 8.033036 | 9.25    | 6.183094    | 7.25    | 9.382662 | 0.30    | 1.120278 | 1562          |
| 2021-09-12 16:03:34                          |               | 12.797818 | 14.8                    | 8.037615 | 9.29    | 6.201738    | 7.25    | 9.392262 | 8.35    | 1.119167 | 1562          |
| 2021-09-12 16:04:33                          |               | 12.864228 | 14.8                    | 8.070085 | 9.27    | 6.232646    | 7.25    | 9.414267 | 8.39    | 1.123056 | 1561          |
| 2021-09-15 16:02:31                          |               | 12.840816 | 14.84                   | 8.064563 | 9.27    | 6.24035     | 7.26    | 9.436672 | 8.38    | 1.121389 |               |
| 5051-00-15 10:00:50                          |               | 12.782189 | 14.82                   | 8.061804 | 9.26    | 6.283352    | 7.26    | 9.580783 | 8.34    | 1.107222 | 1561          |
|                                              |               |           |                         |          |         |             |         |          | <       | 1 2 3 4  | 5 6 ··· 890 > |

|                     |    | ₩E#175<br>投用李: 50.45% | 新書: —流 · · · · · · · · · · · · · · · · · · | 贻时间: ③ 选择日期 | <b>结束时间:</b> ③ 选择日期 |               |
|---------------------|----|-----------------------|--------------------------------------------|-------------|---------------------|---------------|
| 时间                  | 消号 | 1区自动化                 | 之间却化                                       | 3区自动化       | 4区自动化               | 流自动化          |
| 2021-08-31 10:47:29 |    |                       |                                            |             |                     |               |
| 2021-08-31 10:50:29 |    |                       |                                            |             |                     |               |
| 2021-08-31 10:53:29 |    |                       |                                            |             |                     |               |
| 2021-08-31 10:56:29 |    |                       |                                            |             |                     |               |
| 2021-08-31 10:59:29 |    |                       |                                            |             |                     |               |
| 2021-08-31 11:02:29 |    |                       |                                            |             |                     |               |
| 2021-08-31 11:05:29 |    |                       |                                            |             |                     |               |
| 2021-08-31 11:08:29 |    |                       |                                            |             |                     |               |
| 2021-08-31 11:11:29 |    |                       |                                            |             |                     |               |
| 2021-08-31 11:14:29 |    |                       |                                            |             |                     |               |
| 2021-08-31 11:17:29 |    |                       |                                            |             |                     |               |
| 2021-08-31 11:20:29 |    |                       |                                            |             |                     |               |
| 2021-08-31 11:23:29 |    |                       |                                            |             |                     |               |
| 2021-08-31 11;26;29 |    |                       |                                            |             |                     |               |
| 2021-08-31 11:29:29 |    |                       |                                            |             |                     |               |
| 2021-08-31 11:32:29 |    |                       |                                            |             |                     |               |
| 2021-08-31 11:35:29 |    |                       |                                            |             |                     |               |
| 2021-08-31 11:38:29 |    |                       |                                            |             |                     |               |
| 2021-08-31 11:41:29 |    |                       |                                            |             |                     |               |
| 2021-08-31 11:44:29 |    |                       |                                            |             |                     |               |
| 2021-08-31 11:47:29 |    |                       |                                            |             |                     |               |
|                     |    |                       |                                            |             |                     | 2 3 4 5 6 284 |

#### 1.5.2. 切能抽还

通过该画面可以查看四个流三个月的用水量报表和投用率报表。

1、用水量报表: 支持按照流号查询、按照指定时间范围查询、按照指定时间间隔查询, 包含 了对应时间、四个流四个区的实时水量、下发水量、实时拉速、中包温度;

2、投用率报表:支持按照流号查询、按照指定时间范围查询,显示查询范围内的总投用率, 包含了对应时间、四个流的自动化和每个流四个区的自动化;

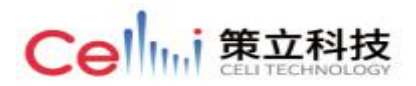

3、导出功能:所有报表皆支持保存为 excel,点击导出表格,点击确定导出,输入文件名称,即可;